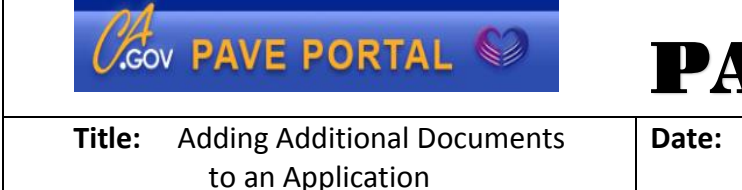

## **PAVE PRESS**

Date: April 24, 2017

Volume #: PAVE Press 2017-003

## Adding Additional Documents to an Application

- 1. Log into PAVE and select Business Profile for entity/provider
- 2. Select Applications tab and start a new application
- 3. Enter information and attach documentation for all required fields in application
- 4. Following the Signature sub-form, is the Submit Application sub-form with a summary checklist of all documents already attached.
- 5. Select the Paper Clip icon in the Right Margin to start adding additional documents

|                                 |                                           |                                                                                 |                 |            | <u>v</u> . |
|---------------------------------|-------------------------------------------|---------------------------------------------------------------------------------|-----------------|------------|------------|
| Content O Expand                | I All                                     | •                                                                               |                 |            |            |
| Getting Started                 | Oocum                                     | ent Attachments                                                                 | Applic          | ation      |            |
| Business Information            | 0                                         |                                                                                 |                 |            |            |
| Practice Information            |                                           | ou must attach all the documents listed below before subm                       | itting your app | lication.  | )          |
| Practice Information            | •O 🖓                                      | lease note, if your documents arent easy to read, your appli                    | cation may be : | sent back. |            |
| Disclosure Information          | •                                         |                                                                                 |                 |            |            |
| Rendering Provider Affiliations | Document                                  | Form/SubForm/Section                                                            | Mandatory       | Attached   | Actions    |
| Claim Payment                   | Articles of Incorporation                 | Business Information/Business Profile/Business<br>Profile                       | Yes             | •          | / 🛆 👁 🛍    |
|                                 | EIN/FEIN                                  | Business Information/Business Profile/EIN/Licenses                              | Yes             | <b>2</b>   | e 🖉 🖉 🦉 🖞  |
| 🧨 Signature                     | O Sellers Permit                          | Business Information/Business Profile/Business<br>Permits                       | Yes             | <b>2</b> ( | / 🛆 👁 🛍    |
| Submit Application              | Self Insured Document                     | Business Information/Insurance/Liability Insurance                              | Yes             | <b>2</b> ( | / 🕹 👁 🛍    |
| Checklist                       | <ul> <li>Self Insured Document</li> </ul> | Business Information/Insurance/Malpractice<br>Insurance                         | Yes             | <b>2</b> ( | / 🛆 👁 🛍    |
| 🗸 Submit                        | O Driver's License                        | Disclosure Information/Ownership/Control<br>Interest/Ownership/Control Interest | Yes             | <b>2</b> ( | g 🕹 👁 🛍    |
|                                 |                                           |                                                                                 |                 |            |            |
|                                 |                                           |                                                                                 |                 |            |            |

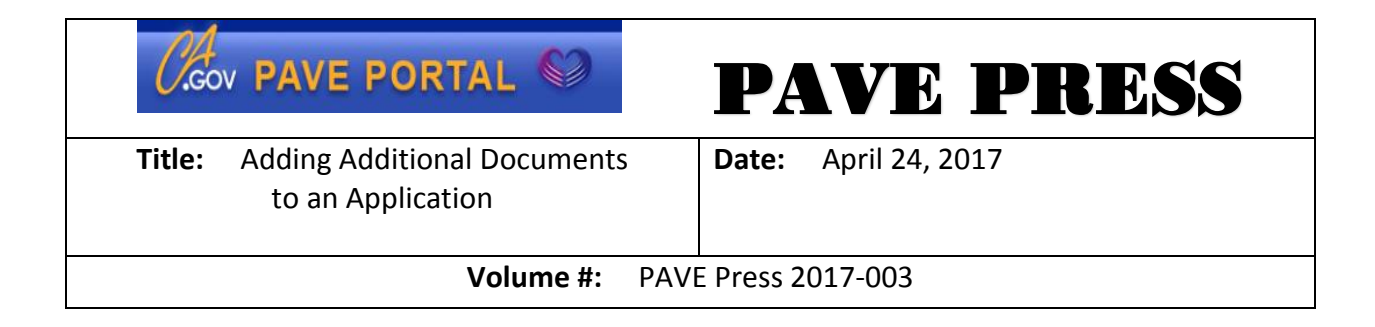

6. Either drag and drop the document or click Select your file

| 🔶 🄄 🎯 https://uat-pave.dhcs.ca.gov/ProviderPortal/appli | ications:do?nth=he8 🔎 👻 🔒 C                                   | Portal - Appl ×                                                                        | 109107                             |                                                  |
|---------------------------------------------------------|---------------------------------------------------------------|----------------------------------------------------------------------------------------|------------------------------------|--------------------------------------------------|
| 🔆 👿 Suggested Sites ♥ 🔄 Web Site Guiley ♥ 💽 Home • P.   | AVE Home De Suggested Sters ~ Prie Pleform                    | PAYE Provider Portal (2) Q HP Application Lifecycle PAYE 20 PI  C                      | ROD 😵 System Dashboard - Digit 🏠 🗣 | S · □ ♣ · Page· Setey · Tgols · Ø · <sup>3</sup> |
| Cetting Stars                                           |                                                               | Drag and drop here, or Select your file<br>File size can not be greater than 50 MB     | Upfood Document                    |                                                  |
| Disch                                                   | Document name Section Name DEA - Copy (7) Document Name Title | e value is required                                                                    |                                    |                                                  |
| Chair<br>Signal<br>Subm<br>Subm<br>Subm                 | Payment Description ture at Application Descliber             | Share it in Document Library. This is a sensitive document.                            | Cancel                             |                                                  |
| 4 5                                                     | idonat O Driver's L                                           | Joense Disclosure Information Ownership/Control<br>Interest/Ownership/Control Interest | Yes Continue                       |                                                  |

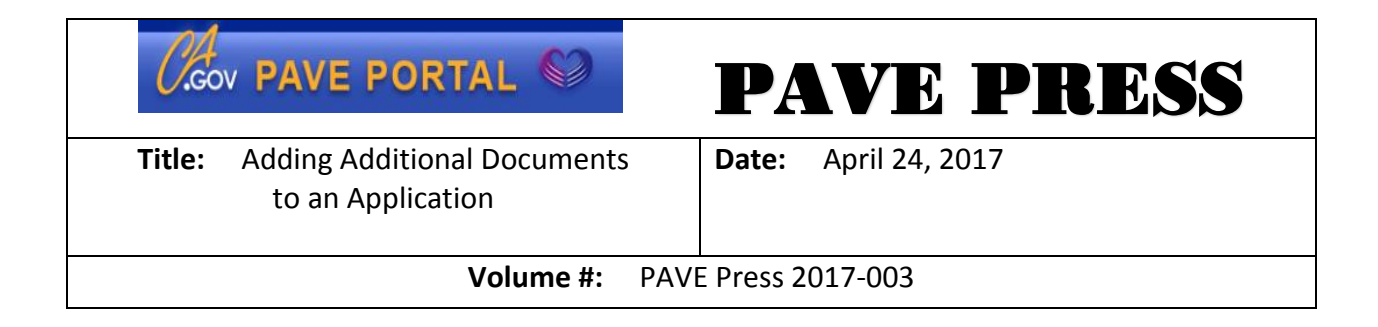

7. Enter Title for document, Description if applicable, and click Attach

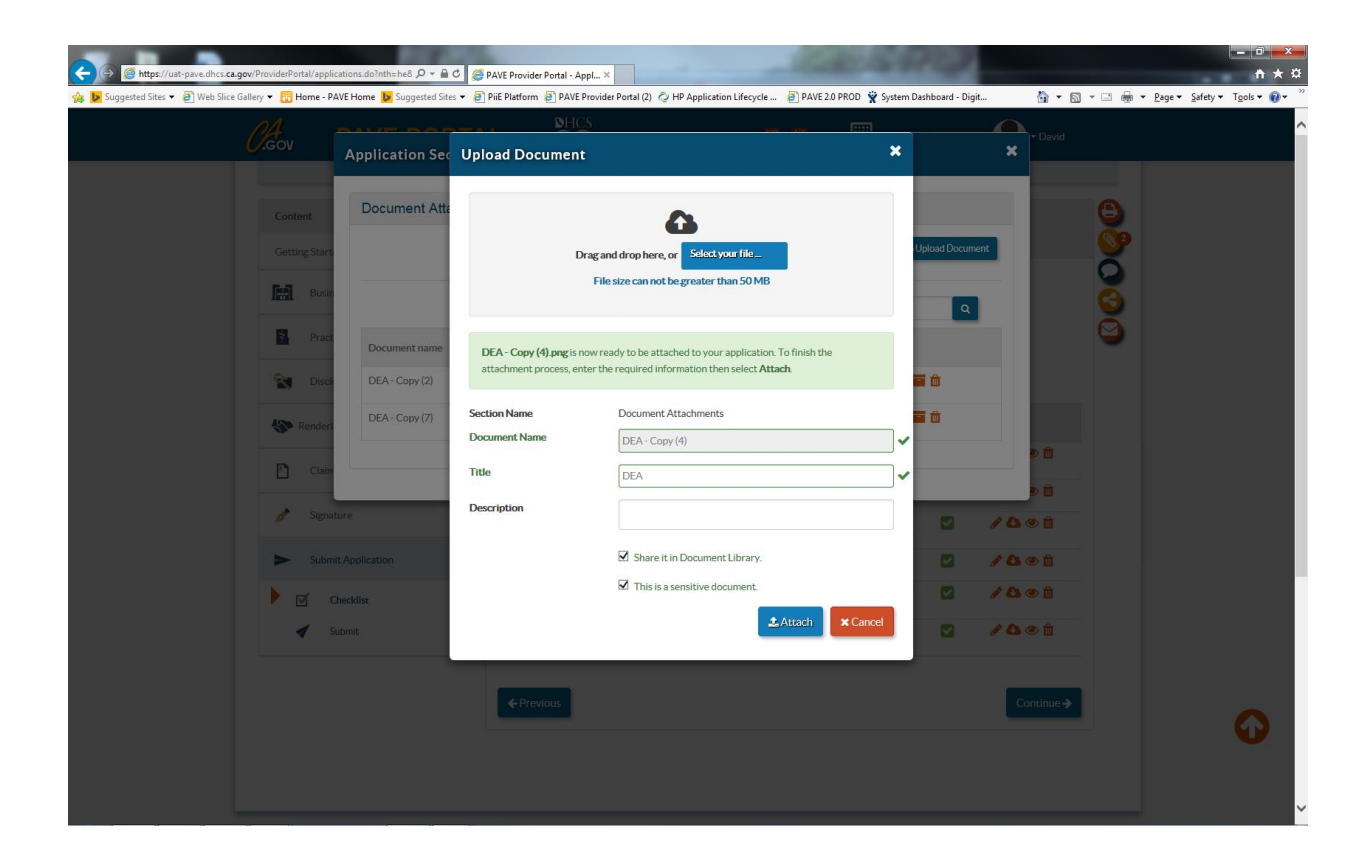

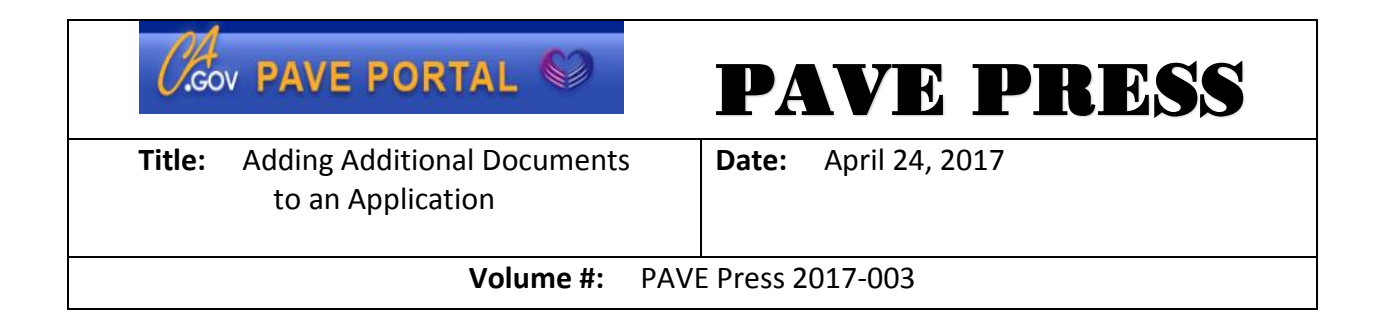

8. The document will be added to the Application Section – Document Library. Please note that this is where the additional documents are listed in the application.

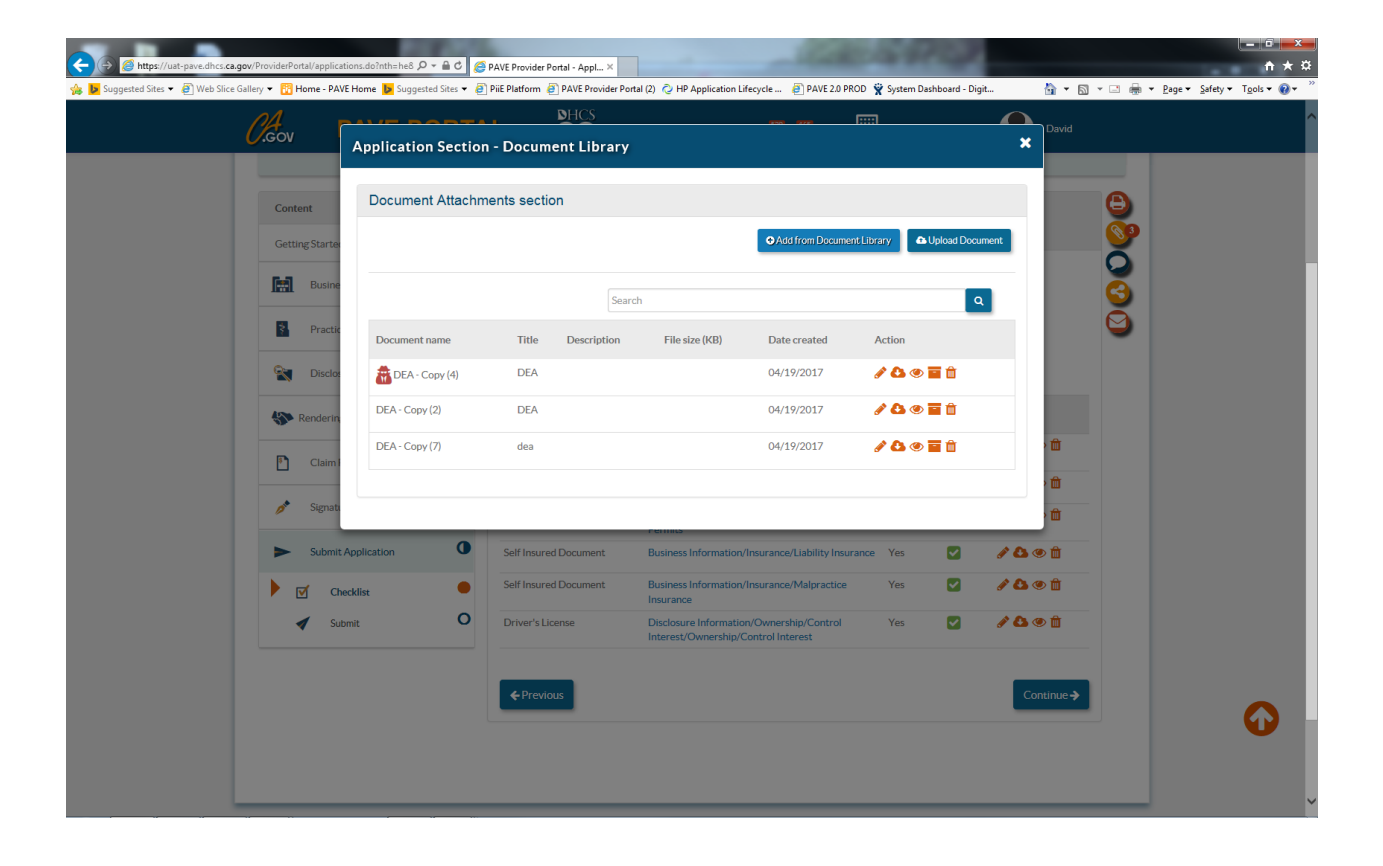